## Инструкция по открытию социального счета на сайте ООО «Небанковская кредитная организация «Расчетные Решения» (НКО)

| 1. Зайдите на <u>https://sa.nko-rr.ru/</u>                                                                                   | РАСЧЕТНЫЕ                                                                                                    |
|----------------------------------------------------------------------------------------------------|----------------------------------------------------------------------------------------------------|
| 2. Ознакомьтесь с Офертой и поставьте<br>галочку «Согласен с публичной<br>офертой».                                          |                                                                                                    |
| 3. Нажмите на кнопку «Открыть социальный счет».                                                                              | ОТКРЫТЬ СОЦИАЛЬНЫЙ СЧЁТ                                                                                                    |
|                                                                                                    | Согласен с публичной офертой<br>Если у Вас есть аккаунт                                                                                 |
|                                                                                                    | ВОЙТИ В СИСТЕМУ                                                                                                    |
|                                                                                                    |                                                                                                    |
| 4. В открывшемся поле введите номер<br>телефона в формате 7XXX XXX XX XX,<br>далее нажмите кнопку «Получить SMS с<br>кодом». | РАСЧЕТНЫЕ                                                                                                    |
|                                                                                                    | ← ОБРАТНО                                                                                                    |
|                                                                                                    | Открыть счёт                                                                                                    |
|                                                                                                    | •Номер телефона                                                                                                    |
|                                                                                                    | ПОЛУЧИТЬ SMS С КОДОМ                                                                                                    |
| 5. Введите проверочный код из SMS в поле «Код подтверждения», далее нажмите кнопку «Подтвердить».                            | РАСЧЕТНЫЕ                                                                                                    |
| !!!Сохраните проверочный код!!!<br>В дальнейшем он будет применяться<br>для входа в Личный кабинет:                          | ← ОБРАТНО                                                                                                    |
| Логин- номер телефона                                                                                                    | Открыть счёт<br>Номер телефона                                                                                                    |
| Пароль - проверочный код из SMS                                                                                              | 7 (915) 063-35-99                                                                                                    |
|                                                                                                    | *Код подтверждения                                                                                                    |
|                                                                                                    | Код отправлен. Новый код можно будет запросить через<br>115 сек<br>Сохраните данный код. Он будет паролем для входа в<br>личный кабинет |
|                                                                                                    | ПОДТВЕРДИТЬ                                                                                                    |
|                                                                                                    |                                                                                                    |

6. В открывшемся диалоговом окне **введите номер** своей банковской карты «МИР».

Номер банковской карты МИР

ввести

7. Пройдите идентификацию для создания социального счета.

Для этого:

-нажмите кнопку

«Идентифицировать»;

- заполните все необходимые поля;

-нажмите кнопку «Отправить запрос».

После нажатия кнопки «Отправить запрос», если были введены некорректные данные, появится предупреждение об ошибке, которую необходимо исправить.

При корректном введении данных отразится статус «Успешно».

Процесс идентификации проходит в среднем от 20 минут до 2 часов.

Существует три статуса прохождения идентификации:

- Идентификация (Ожидание);
- Идентифицирован;
- Ошибка Идентификации.

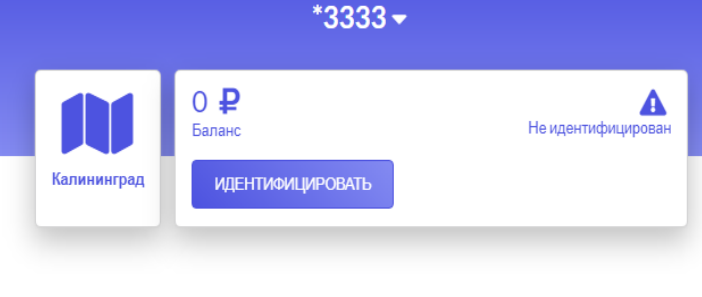

← ОБРАТНО

## Идентифицировать

| *Фамилия         | Паспорт РФ         |
|------------------|--------------------|
| •Имя             | *Серия             |
| нет отчества     | *Номер             |
| *Отчество        | *Дата выдачи       |
| *Дата рождения   | •Код подразделения |
| *ИНН             |                    |
| *снилс           |                    |
| ОТПРАВИТЬ ЗАПРОС |                    |

© 2017-2020 ООО НКО «Расчетные Решения». Лицензия № 3524-К

8. После успешно пройденной идентификации в Личном кабинете появится номер социального счета.

Информация об открытии Вами социального счета будет передана НКО в ОГКУ «Центр социальной поддержки населения»на следующий рабочий день

Сиральный сист Социальный сист Социал

В Личном кабинете социального счета возможен просмотр истории операций по выбранному социальному счету. История операций отражается за предыдущий период на начало текущего дня.